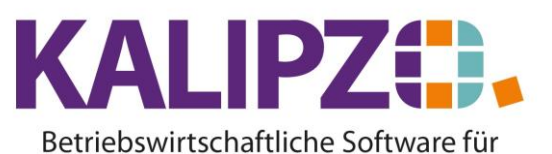

# Handel • Handwerk • Gastronomie • Dienstleistungen

### SEPA-Überweisungen und Lastschriften

Mittels KALIPZO können Sie standardisierte SEPA-Dateien für Überweisungen und für Lastschriften erzeugen.

Rufen Sie dazu Buchhaltung/Bank- und Zahlungsverkehr/SEPA-Zahlungsverkehr auf.

| Zahlungsverkehr Girokonten |            |   |  |
|----------------------------|------------|---|--|
| Fälligkeitsdatum:          | 12.05.202  | 2 |  |
| Eigenes Girokonto:         | 1200       |   |  |
| Von DK-Nr.:                | 0          |   |  |
| bis DK-Nr.:                | 9999999999 |   |  |

Geben Sie das gewünschte Fälligkeitsdatum ein, bis zu diesem alle Rechnungen bezahlt werden sollen. Vorgegeben wird jeweils der nächste Tag. Ratsam wäre, hier so weit in die Zukunft zu gehen, bis man das nächste Mal plant, diese Überweisungen zu tätigen.

Als Girokonto geben Sie die Kontonummer ein, unter der das gewünschte Konto in KALIPZO geführt wird. Sie können die DK-Nummer von bis eingrenzen.

Drücken Sie nun Enter.

Falls keine offenen Posten für die Auswahl vorhanden sind, folgt diese Information.

| Information                                         |
|-----------------------------------------------------|
| Keine offenen Posten für Zahlungsverkehr vorhanden! |
| OK                                                  |

Voraussetzung für die Funktionalität ist, dass bei den betreffenden Kunden und/oder Lieferanten die Bankdaten und das SEPA-Mandat, die Mandatsreferenz sowie das Feld SEPA-Zahlungsverkehr mit JA gefüllt ist.

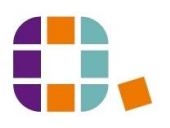

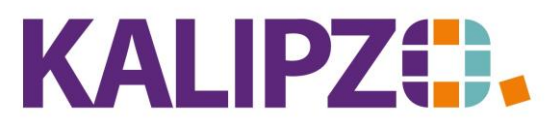

## SEPA-Überweisungen und Lastschriften

#### Betriebswirtschaftliche Software für Handel • Handwerk • Gastronomie • Dienstleistungen

|                                                     | Za            | ahlungsbearb  | eitung                 |                              |           |   |
|-----------------------------------------------------|---------------|---------------|------------------------|------------------------------|-----------|---|
| Deb./Kred. Adressat, Geschäftspartner               | Off. Betr. L. | art Kto.      | Zahlbetr. Verwendungs  | zweck                        | ~         | 5 |
| 140004 Testkunde, Martin                            | 400,00 E      | 1200          | 400,00 Einzug Forder   | ung, Rg.Nr. 2022/000011      |           | 1 |
| 300002 Test Lieferant                               | -354,00 E     | 1200          | -354,00 Ausgl. Verbind | dl.,                         |           |   |
|                                                     |               |               |                        |                              |           |   |
|                                                     |               |               |                        |                              |           |   |
|                                                     |               |               |                        |                              |           |   |
|                                                     |               |               |                        |                              |           |   |
|                                                     |               |               |                        |                              |           |   |
|                                                     |               |               |                        |                              |           |   |
|                                                     |               |               |                        |                              |           |   |
|                                                     |               |               |                        |                              |           |   |
|                                                     |               |               |                        |                              |           |   |
|                                                     |               |               |                        |                              |           |   |
|                                                     |               |               |                        |                              |           |   |
|                                                     |               |               |                        |                              |           |   |
|                                                     |               |               |                        |                              | ~         | 1 |
| <                                                   |               |               |                        |                              | >         |   |
| Position bearbeiten Alle Pos. auf 0 setzen Liste dr | ucken SEPA er | zeugen/buchen | Anzeige Einzelposten   | Neue Selekt, Fällig, /DK-Nr. | Verlassen | n |

Alle Positionen sind hier nun aufgelistet und können einzeln bearbeitet werden.

Aktivieren Sie mittels Klicken die gewünschte Position (sie ist nun blau hinterlegt) und drücken nun **Position** bearbeiten.

| ĺ |                 | Konto und Zahlbetrag wählen |                    |                    |      |                   |  |
|---|-----------------|-----------------------------|--------------------|--------------------|------|-------------------|--|
|   | Deb/KredNr.:    | 140004                      |                    | Adressnummer:      | 0    |                   |  |
| l | Adressat:       | Testkunde, Martin           |                    | Kontoinhaber:      |      |                   |  |
| l | Offener Betrag: | 400,00                      | Zahlbetrag: 400,00 | Eigenes Girokonto: | 1200 | Lastschriftart: E |  |
| I | Verw.zweck:     | Einzug Forderung, Rg        | g.Nr. 2022/000011  |                    |      |                   |  |

Üblicherweise wird der Betrag komplett bezahlt. In Ausnahmefällen kann es jedoch sein, dass hier noch eine Änderung gemacht werden soll. Ändern Sie dann den Zahlbetrag, gegebenenfalls das Girokonto und bei Bedarf den Verwendungszweck.

Die Lastschriftart ist wie folgt belegt:

E: Einmalig

B: Beginn

W: Wiederholung

L: Letzte Dauer-Lastschrift.

### SEPA erzeugen/buchen

Haben Sie alle Posten bearbeitet, können Sie mit dem Button **SEPA erzeugen/buchen**, die SEPA-Datei erzeugen.

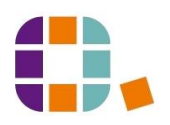

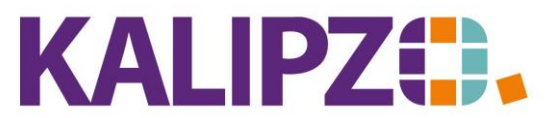

## Betriebswirtschaftliche Software für

### Handel • Handwerk • Gastronomie • Dienstleistungen

| Konto und Auftragsart wählen 🛛 🗙              |  |  |  |  |
|-----------------------------------------------|--|--|--|--|
| Eigenes Girokonto: 1200                       |  |  |  |  |
| Überweisung/Lastschrift: UE                   |  |  |  |  |
| Ausführungsdatum: 19.05.202                   |  |  |  |  |
| Speicherort CSV-Datei (Server/Client): Client |  |  |  |  |

Korrigieren Sie bei Bedarf die Felder:

Eigenes Girokonto : Hier wird das Haupt-Girokonto vorgegeben. Sie können aber auch ein anderes wählen.

Überweisung/Lastschrift: Wählen Sie hier UE für Überweisungen oder LS für Lastschriften.

Das Ausführungsdatum ist mit dem jeweils nächsten Tag vorbelegt.

Als Speicherort der Datei ist der Client vorbelegt. Bitte ändern Sie dies nur in begründeten Fällen.

Bestätigen Sie die Auswahl mit Enter. Die SEPA-Datei wird nun erzeugt. Außerdem wird ein PDF erzeugt, welches Sie wie gewohnt <u>ausgeben</u> können.

Menüsystem 17 Testmandant SKR 03

18.05.2022

Überw. von Girokonto DE50 7655 1540 0000 7317 52 per 19.05.2022

| Kundennr. | Kontoinhaber   | IBAN                     | Betrag  | Verwendungszweck  |
|-----------|----------------|--------------------------|---------|-------------------|
| 300002    | Test Lieferant | DE32 1654 9873 2168 7987 | -354,00 | Ausgl. Verbindl., |
|           |                | 3513 21                  |         |                   |
| SUMME     |                |                          | -354,00 |                   |

|   | Information                                                                                                    | × |
|---|----------------------------------------------------------------------------------------------------|---|
| 0 | Die SEPA-XML-Austauschdatei wurde erfolgreich erzeugt!<br>Sie ist im Iokalen Verzeichnis C:\ oder K:\temp\sepa.<br>Nun in Bankingprogramm importieren und an Bank senden!<br>Erst nach erfolgreicher Übertragung an die Bank darf<br>die nächste Aktion 'autom. Buchen' ausgeführt werden! |   |
|   | OK                                                                                                    |   |

Sie finden die Datei in Ihrem Verzeichnis K:/temp/SEPA.

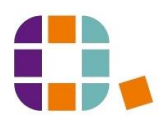

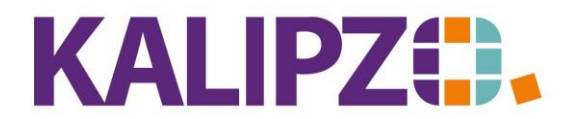

#### Betriebswirtschaftliche Software für Handel • Handwerk • Gastronomie • Dienstleistungen

| ▶ Dieser PC → Lokaler Datenträger (K:) → temp → SEPA |                  |           |       |  |
|------------------------------------------------------|------------------|-----------|-------|--|
| Name                                                 | Änderungsdatum   | Тур       | Größe |  |
| SEPA-CCT-000107-0001200-2022-10-07                   | 07.10.2022 10:37 | XML-Datei | 2 KB  |  |
|                                                      |                  |           |       |  |

Nun importieren Sie diese in Ihr Online-Banking. ACHTUNG! Nur bei erfolgreicher Ausführung bei Ihrer Bank soll nun die nächste Aktion erfolgen:

| Automatische Konto-Buchung                          |  |  |  |  |
|-----------------------------------------------------|--|--|--|--|
| Übertragene Zahlungen automatisch auf Konto buchen? |  |  |  |  |
| Ja Nein                                             |  |  |  |  |

Bei erfolgreicher Ausführung wählen Sie Ja. Die Buchungen werden nun automatisch in KALIPZO vorgenommen.

| Information                          | 1 |
|--------------------------------------|---|
| Zahlungsverkehr erfolgreich gebucht. |   |
| ОК                                   |   |

Klicken Sie auf OK.

Die vorher nicht ausgewählten Überweisungen und/oder Lastschriften sind nun noch in der Übersicht. Wiederholen Sie den Vorgang so oft wie gewünscht für andere Auswahlmöglichkeiten.

Sollten die Buchungen in Ihrem Online-Banking nicht ausgeführt worden sein, wählen Sie den Button Nein. Sie können nun erneut den Vorgang starten. Bitte prüfen Sie vorher, ob das Problem bei Ihrer Bank behoben ist.

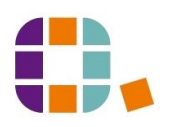